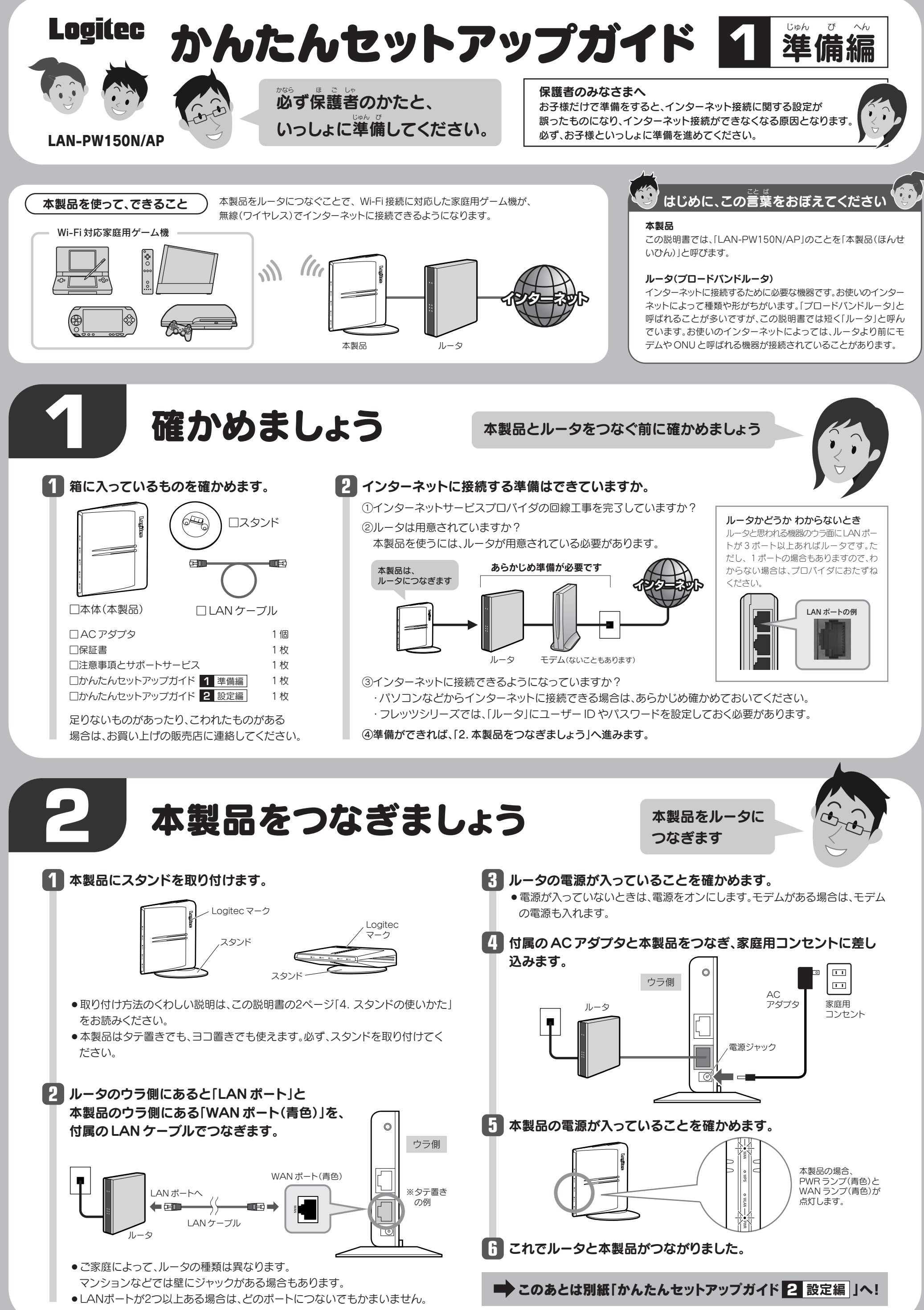

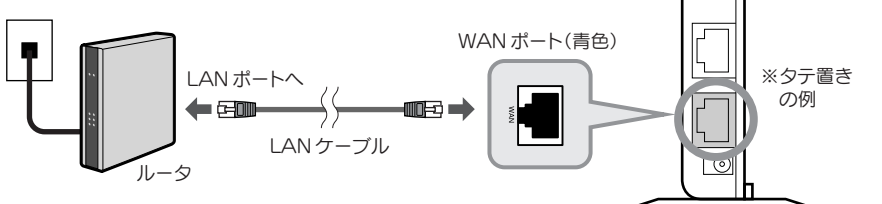

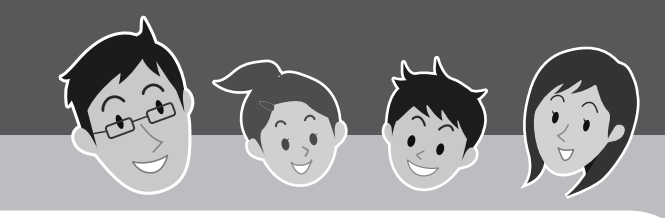

## 1 各部のなまえとはたらき

オモテ側

G

補足

1

4

6

(7) .

8

| ウラ側 | 1   | LAN ランプ(青色)  | ⑦のLAN ボートにネットワーク機器をつないだ場合に点灯や点滅<br>します。<br>点灯:有線のネットワークがつながった状態です。<br>点滅:データ転送中です。 消灯:なにもつながっていない状態です。              |  |
|-----|-----|--------------|----------------------------------------------------------------------------------------------------|--|
|     | 2   | WAN ランプ(青色)  | 点灯:ルータと正常につながった状態です。<br>点滅:データ転送中です。 消灯:なにもつながっていない状態です。                                                            |  |
|     | 3   | WPS ランプ(赤色)  | WPS機能に対応した無線子機を本製品に接続する場合に使用します<br>(ゲーム機と接続する場合は使用しません)。                                                            |  |
|     | (4) | WLAN ランプ(青色) | 点滅:無線を使用中です(電波を出しています)。                                                                                             |  |
|     | 5   | PWR ランプ(青色)  | 点灯:本製品の電源が入った状態です。                                                                                                  |  |
|     | 6   | リセットボタン      | 10 秒以上押すと、PWR ランプが5 秒間点滅し、本製品に記憶され<br>た設定データが初期化されます(お買い求めになった時と同じ状態<br>になります)。<br>PWR ランプが点滅している状態では、電源を切らないでください。 |  |
|     | 7   | LANポート       | Wiiのオンライン通信ゲームを有線接続で楽しむ場合や、本製品の<br>詳細な設定を行う際にパソコンをLAN ケーブルで接続します。                                                   |  |
|     | 8   | WAN ポート(青色)  | 本製品とルータを付属品のLAN ケーブルでつなぐポートです。                                                                                      |  |
|     | 9   | 電源ジャック       | 付属品のACアダプタの電源プラグをつなぐジャックです。                                                                                         |  |
|     | 10  | スタンド         | 本製品を設置するのに必要なスタンドです。<br>タテ置きでも、ヨコ置きでも使います。                                                                          |  |

### 2 おもな仕様と工場出荷時の設定値

本製品の仕様と、工場出荷時の設定値です。工場出荷時の設定値とは、お買い求めになった時点で、設定されている値です。

#### ■おもな仕様

| データ転送速度(有線) | 10/100Mbps (自動判別)                                                     |  |  |
|-------------|-----------------------------------------------------------------------|--|--|
| ポート数(有線)    | LAN ボート: 1 ボート<br>WAN ボート: 1 ボート (ルータ接続側)<br>※いずれも Auto MDI/MDI-X に対応 |  |  |
| 消費電力(定格)    | 1W(AC アダプタは含まず)                                                       |  |  |
| 動作温度/動作湿度   | 0~40℃/90%以下(結露なきこと)                                                   |  |  |
| 外形寸法        | 幅 83 ×奥行 79 ×高さ 17mm (スタンドは含まず)                                       |  |  |
| 質量          | 約 70g (AC アダプタ、スタンドは含まず)                                              |  |  |
|             |                                                                       |  |  |

■設定ユーティリティの工場出荷時の設定値

| ログイン時の      | ユーザー名: admin |
|-------------|--------------|
| ユーザー名とパスワード | パスワード: admin |

■有線 LAN 関係の工場出荷時の設定値

| LAN 側 IP アドレス | 192.168.2.1 (255.255.255.0)<br>(APモードのみ) |
|---------------|------------------------------------------|
| DHCPサーバ機能     | なし                                       |

#### ■無線 LAN 関係の工場出荷時の設定値

WiFiゲーム機接続用 SSID SSID: logitecuser 暗号化設定:なし

### 🕄 本製品の設定を変更する

本製品の詳細な設定をするには、本製品の設定ユーティリティに接続する必要があります。 この後の説明を参考にして接続してください。

#### ユーザーズマニュアルについて

本製品の詳細な設定の説明については、「ユーザーズマニュアル」をご用意しています。ロジテック・ホームページで「ダウンロード]→[マニュアル]→[無線LAN]からPDF版のユーザーズマニュアルを、あらかじめダウンロードしておいてください。

### ●設定用のパソコンを1台用意します。

②設定用パソコンの IP アドレス等のネット ワーク設定を以下のように設定します。

| IPアドレス      | 192.168.2.11  |  |
|-------------|---------------|--|
| サブネットマスク    | 255.255.255.1 |  |
| デフォルトゲートウェイ | 192.168.2.1   |  |

- ③本製品に付属のLANケーブルを使って、 本製品のLANポートとパソコンの 有線LANポートをつなぎます。
- ④パソコンと本製品の電源を入れます。
- Web ブラウザのアドレス入力欄に [http://192.168.2.1]と入力し、 [Enter]キーを押します。

2

 
 ・設定ユーティリティへのログイン画面が表示され ますので、ユーザー名とパスワードを入力し、 [OK]をクリックします。

| 192.168.2.1 へ接続               |                                                                       | ? ×   |        |  |  |  |  |  |  |
|-------------------------------|-----------------------------------------------------------------------|-------|--------|--|--|--|--|--|--|
| R                             |                                                                       | G and |        |  |  |  |  |  |  |
| のサーバー 192168:21               | のサーバー 192168-21 にはユーザー名とパスワードが必要です。                                   |       |        |  |  |  |  |  |  |
| 警告: このサーバーは、ユ<br>することを要求しています | 警告。このサーバーは、ユーザー名とパワワードを安全ではない方法で送信<br>することを要求しています(安全な接続を使わない基本的な認識)。 |       |        |  |  |  |  |  |  |
| ユーザー名(山):                     | 🖸 admin                                                               | -     |        |  |  |  |  |  |  |
| //27−F( <u>P</u> ):           |                                                                       |       |        |  |  |  |  |  |  |
|                               | ■パスワードを記憶する()                                                         | B)    |        |  |  |  |  |  |  |
|                               | ОК                                                                    | ++ンセル |        |  |  |  |  |  |  |
| ◆初期値                          |                                                                       |       |        |  |  |  |  |  |  |
| ユーザー名                         | admin                                                                 | パスワー  | ドadmin |  |  |  |  |  |  |

 設定ユーティリティのホーム画面が表示されます。
 ・項目の説明等については、ユーザーズマニュアル をお読みください。

## 👍 スタンドの使いかた

### ■タテ置きのとき

- ●タテ置きの場合は、側面の Logitecマークが上側に なるように設置します。
- スタンドのフックを、
   本体のスタンド取り付け穴
   にセットし、奥までしっかり
   と差し込みます。

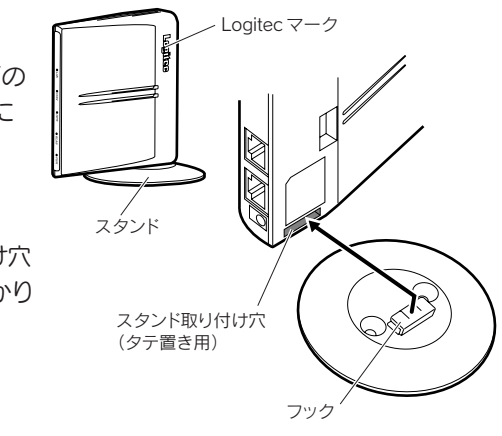

### ■ヨコ置きのとき

ヨコ置きの場合は、側面の Logitec マークが上面になるように設置します。

スタンドのフックを、本体のスタンド取り付け穴にセットします。2本体の背面方向へスライドさせます。

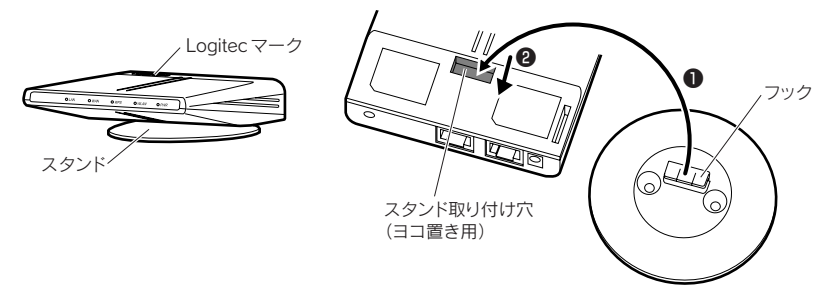

# 5 こんなときには ―― 困ったときにお読みください

### Q1: (各ゲーム機から)インターネットに接続できません。

- インターネットに接続できない要因については、さまざまなことが考えられます。以下の方法を試したり、確認したりしてください。
- Q2: PSPで対戦ゲームに参加できません。
- A2: 本製品は、PSPから無線でインターネットのコンテンツなどを楽しむことはできますが、アドホック モードを使った対戦機能には対応しておりません。弊社製無線アダプタ「LAN-W150N/U2PSP」ま たは「LAN-WN11/U2PSP」を使用するなどして、XLink Kai を経由して接続してください。
- ①本製品、ルータ、モデムの電源がオンになっているか確認してください。これらの機器の電源がすべてオンになっていないと、インターネットに接続できません。
- ②本製品~ルータ~モデム間のケーブルが正しく接続されているか、すべての機器の電源を切った状態で確認してください。ケーブルのコネクタが、しっかりと機器のジャックに差し込まれていない可能性がありますので、カチッとはまっているかも、あわせて確認してください。 \*\*本製品の電源を切るには、家庭用コンセントからACアダプタをはずします。
- ③各ゲーム機と本製品の距離が遠いと、電波が弱いためにインターネットに接続できないことがあり ます。本製品のすぐ近くで接続できるか確認してください。
- ④ PSP でご使用の場合、PSP 本体左上にある「WLAN スイッチ」がオンになっているか確認してく ださい。オフのままではインターネットに接続できません。
- ⑤各ゲーム機がタイミングの問題で正常な値を取得できずに、うまく接続できない場合があります。 接続が正しかった場合は、すべての機器の電源を切り、各機器を1分程度の間隔をあけながら、モデム→ルータ→本製品の順番に電源を入れ直してください。

※本製品の電源を切るには、家庭用コンセントからACアダプタをはずします。

⑥あらかじめルータの設定は完了していますか。ルータからインターネットに接続できる環境でなければ、各ゲーム機からインターネットに接続することはできません。パソコンからルータ経由でインターネットに接続できるこをと確認してください。

### Q3: 本製品にセキュリティ設定をしたい、設定を変更したいのですが。

A3: 本製品の設定ユーティリティを使って設定を変更する必要があります。設定方法については、上記「3. 本製品の設定を変更する」をお読みください。